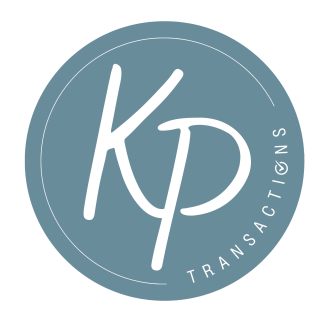

## Adding Matrix Team Members

The Matrix "teams" feature allows you to give other users access to your Matrix account, such as office clerical staff, assistants or co-listing brokers. Once added to your team, the team member can assist with listing input and editing.

• Click on your name at the top right corner of the menu bar and select settings

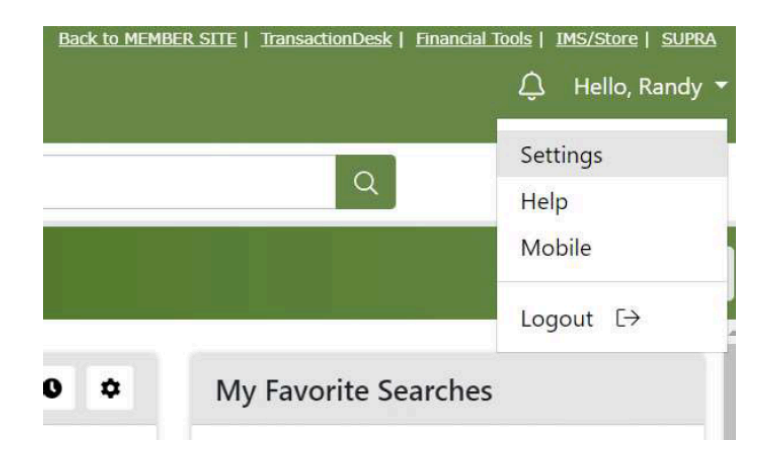

• Select "Team Settings"

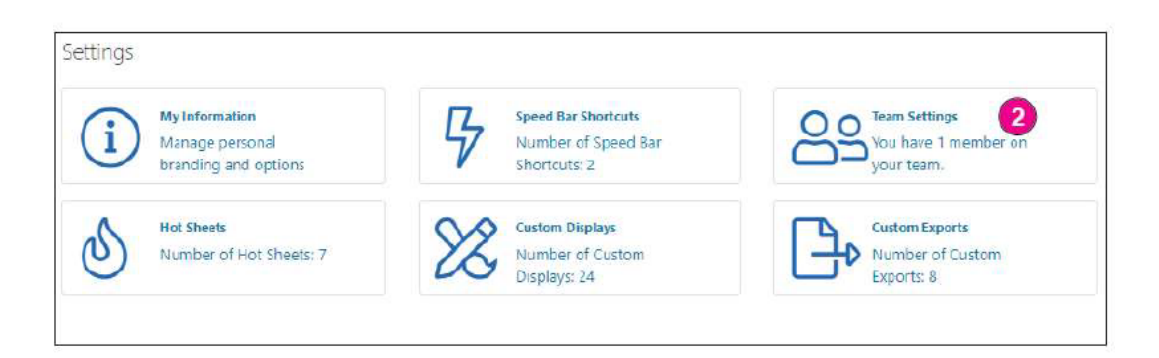

• Click the link to create a team

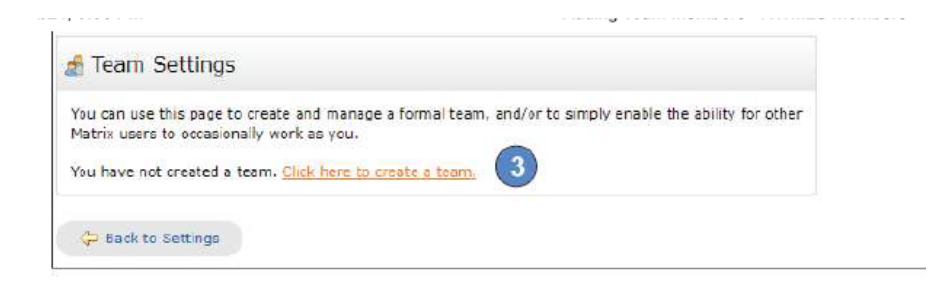

• Enter your Team Member's LAG number (95088) and then click "Find"

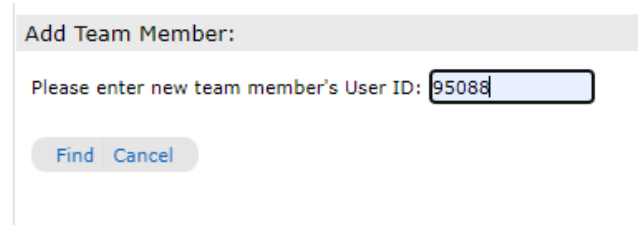

Set a Formal Team Name

- Choose "Have this member impersonate me". NOTE: "Impersonate Me" allows the team member to have full access to your account. This is the recommended choice by NWMLS for clerical staff and assistants.
- Click "Add"

| 🍰 Team Settings                                                                    |                                                                                                  |
|------------------------------------------------------------------------------------|--------------------------------------------------------------------------------------------------|
| You can use this page to o<br>Matrix users to occasional                           | reate and manage a formal team, and/or to simply enable the ability for other<br>ly work as you. |
| Add Team Member:<br>TaraMarino<br>TaraMarino<br>Have this member Imp<br>Add Cancel | ersonate me O Have this member Work on Behalf of me                                              |